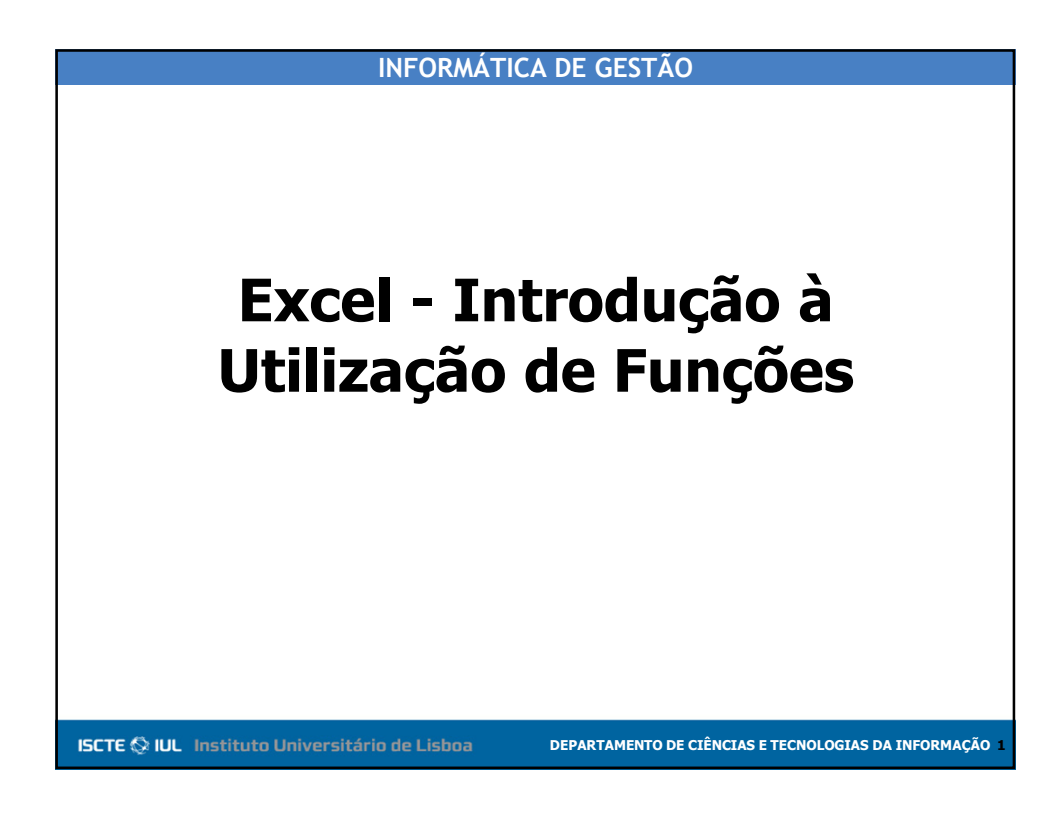

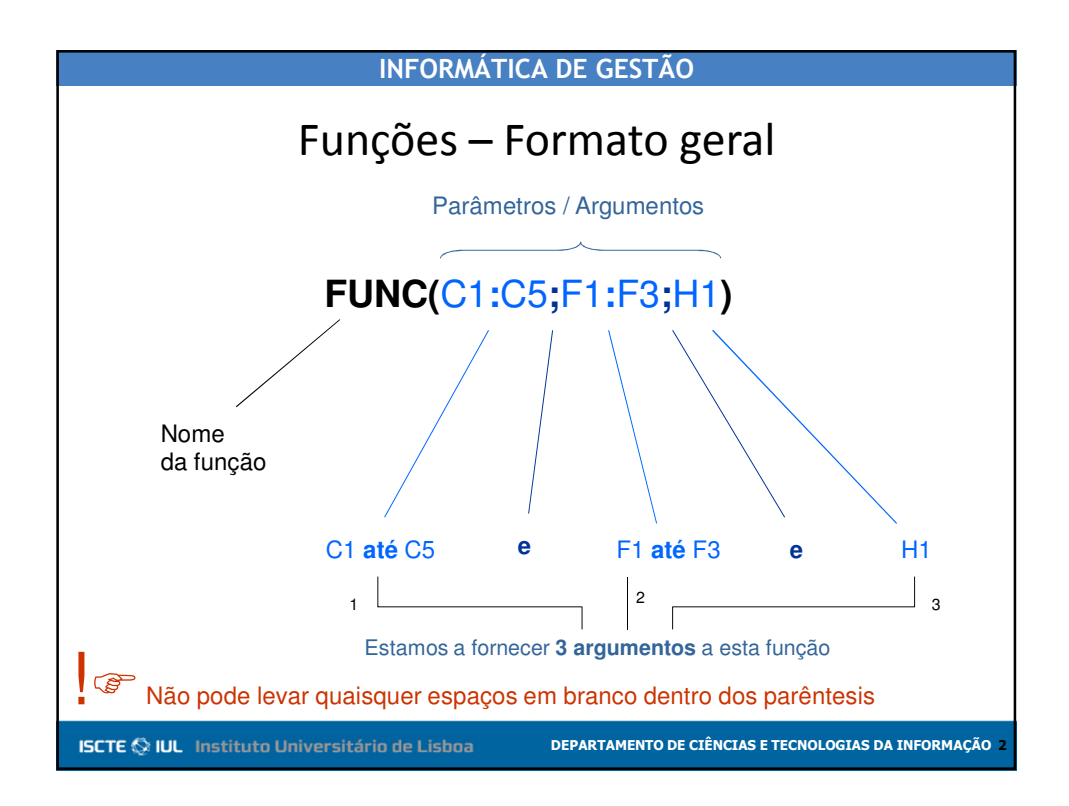

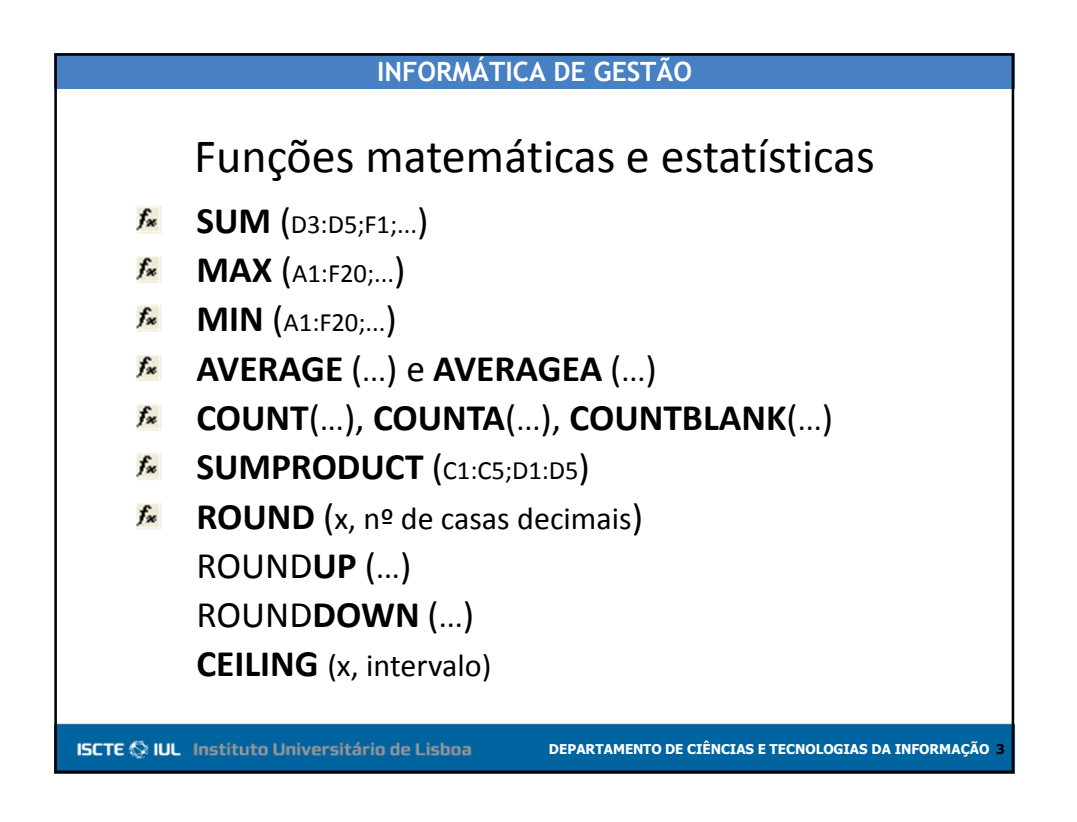

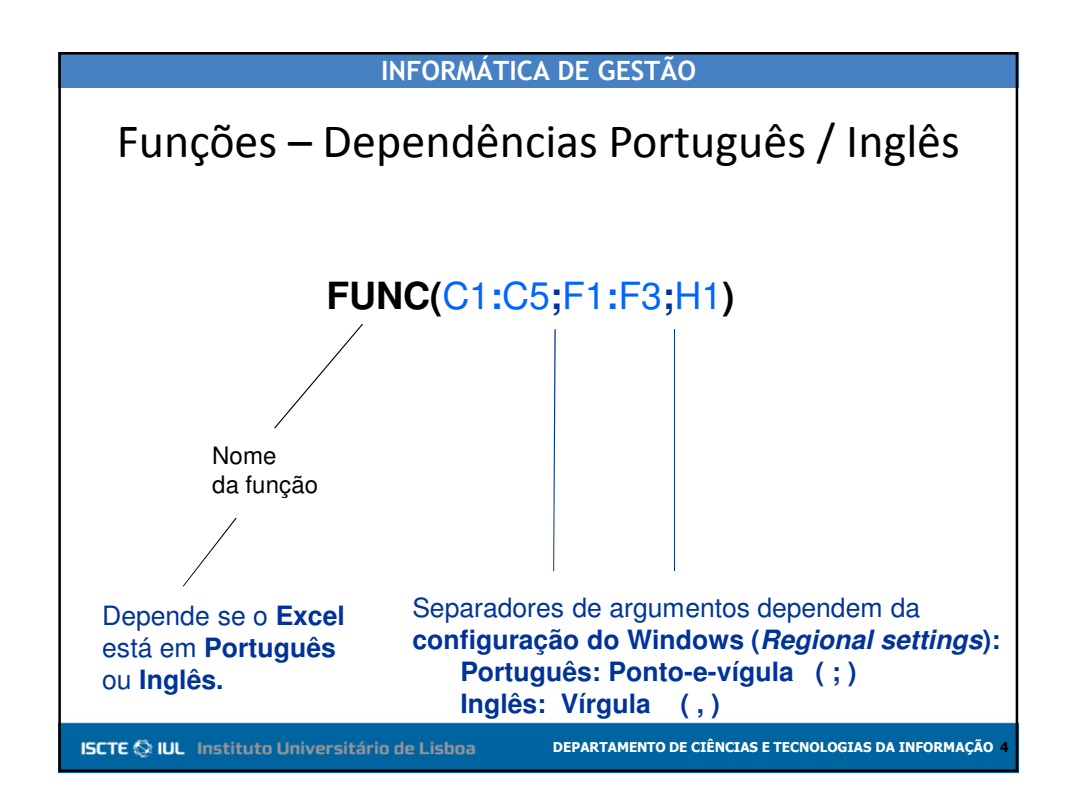

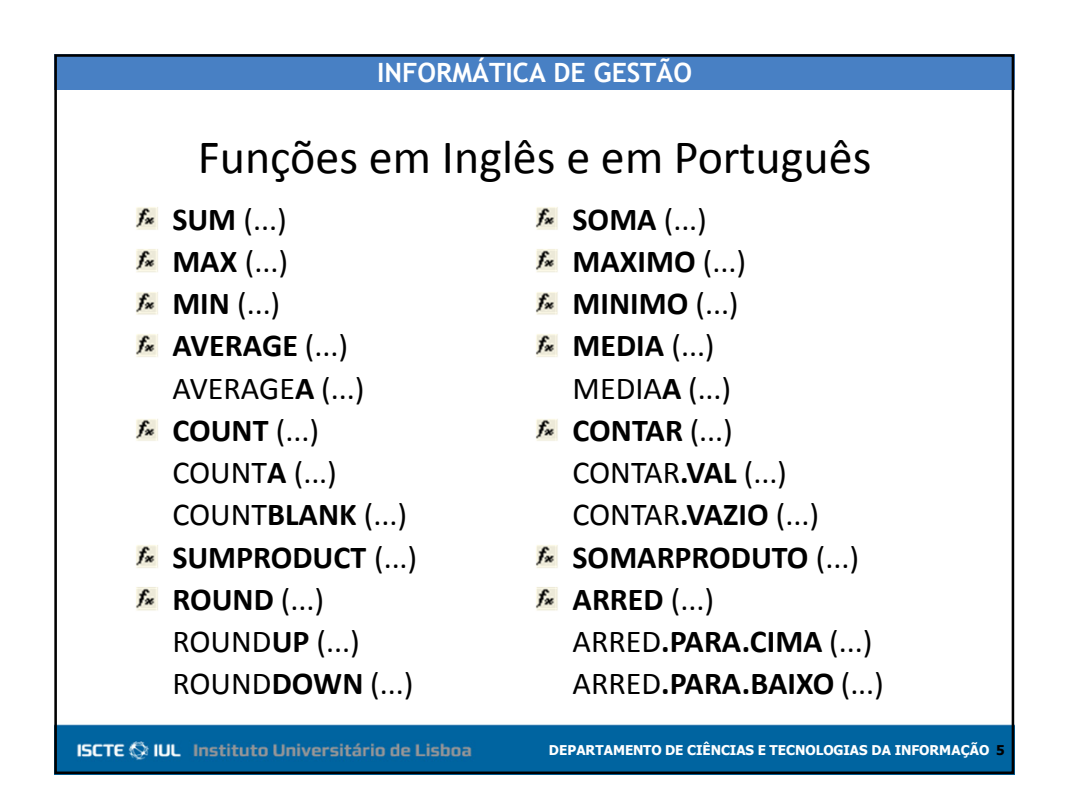

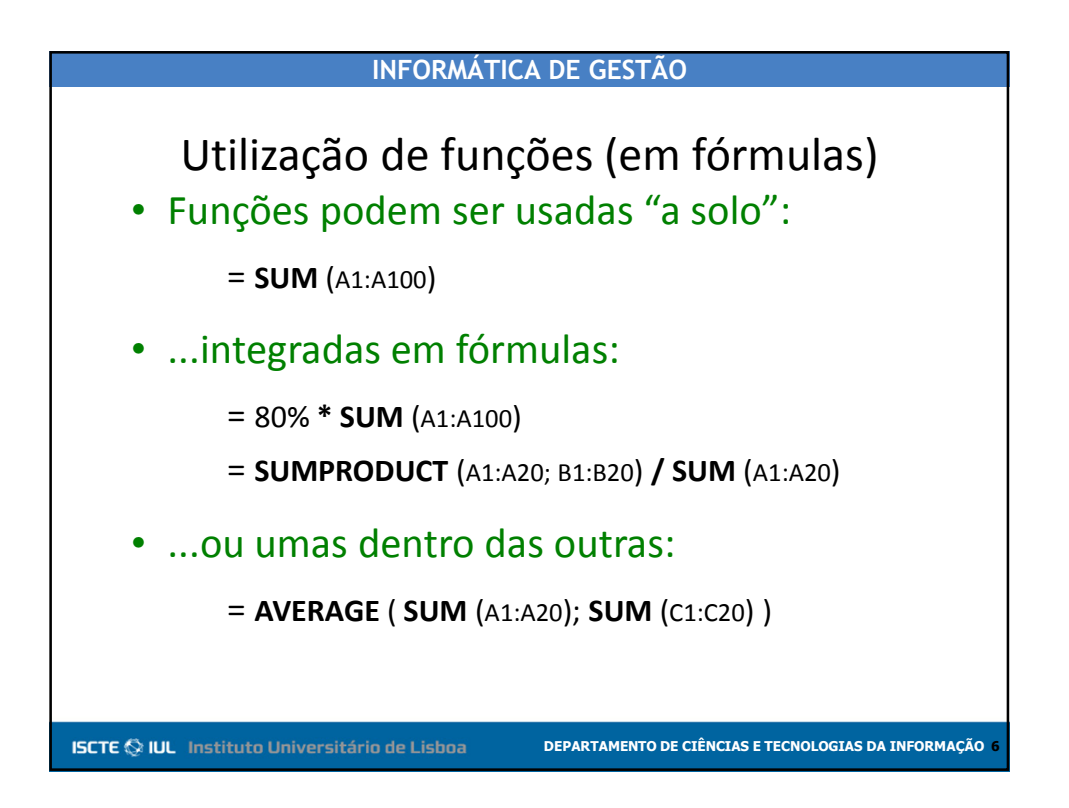

| INFORMÁTICA DE GESTÃO                                                                                |                                                                                                    |                                                                 |                                                                                                    |  |
|----------------------------------------------------------------------------------------------------|----------------------------------------------------------------------------------------------------|-----------------------------------------------------------------|----------------------------------------------------------------------------------------------------|--|
| Inserção int                                                                                         | INFORMÁTICA DE C<br>teractiva de f<br>ods Data<br>> 2 -<br>Insert Function<br>Search for a function:<br>average<br>Or select a gategory: Most Recently Used<br>Select a function;<br>Select a function;<br>Select a function;<br>Select a function;<br>Select a function;<br>Select a function;<br>Select a function; | GESTÃO<br>UNÇÕES:<br>Introduzir aqui o<br>que se pretende<br>?X | : o botão fx<br>o nome da função<br>e utilizar, ou<br>escolher o grupo de<br>funções que se pretende<br>listar em baixo. e |  |
|                                                                                                    | INTERCEPT<br>COUNTIF<br>SUMIF<br>JF<br>SUBTOTAL(function_num;ref1;)<br>Returns a subtotal in a list or database.                                                                                                    |                                                                 | listar em baixo, e                                                                                                    |  |
| primeiras letras, para maior<br>rapidez de acesso)                                                   | Hele on this function                                                                                                    | OK Cancel                                                       |                                                                                                    |  |
| Fazer duplo clique sobre o n<br><sup>ou</sup><br>Carregar em Ok                                      | ome da função                                                                                                    |                                                                 |                                                                                                    |  |
| ISCTE 🛇 IUL Instituto Universitário de Lisboa DEPARTAMENTO DE CIÊNCIAS E TECNOLOGIAS DA INFORMAÇÃO 7 |                                                                                                    |                                                                 |                                                                                                    |  |

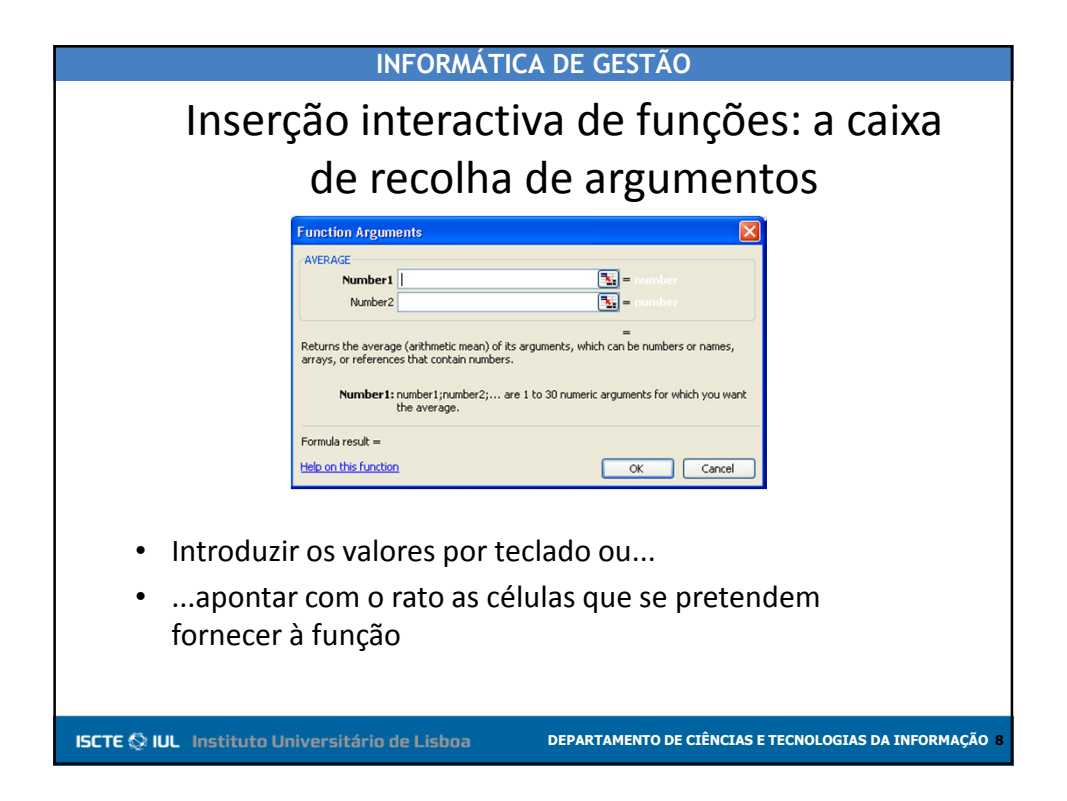